# **How to Enter Order Online**

Follow the steps below or watch this two-minute video demo: <u>Here</u>.

Step 1: Login to GX Website: <u>https://www.gxts.com/</u>

Step 2: Click on Client Login -> Transport

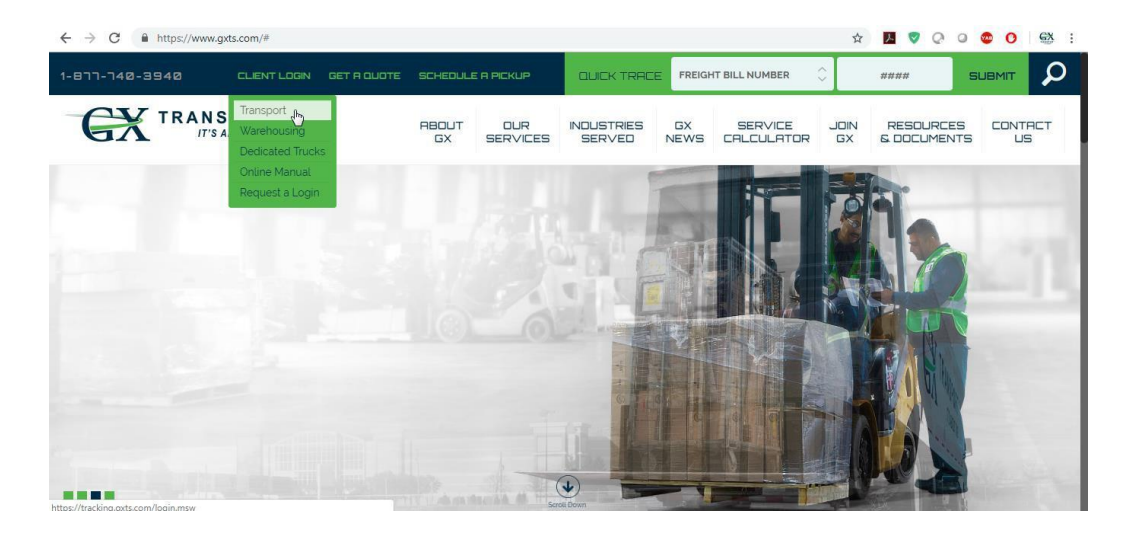

Step 3: Will prompt to enter the username and password

| → C A https://tracking.gxts.com/login.ms | v                              |  |
|------------------------------------------|--------------------------------|--|
| <b>V</b>                                 |                                |  |
| 31                                       |                                |  |
| RANSPORT<br>IT'S ABOUT TIME.             |                                |  |
| iome Login Register                      |                                |  |
|                                          | Login                          |  |
|                                          |                                |  |
|                                          | Username:                      |  |
|                                          | Password:                      |  |
|                                          | Password IS case sensitive     |  |
|                                          | Keep me logged in              |  |
|                                          | Login                          |  |
|                                          | Forgot your username/password? |  |
|                                          |                                |  |

Step 4: Enter your username

Step 5: Enter your password

Step 6: Once entered the credentials, please click on Login

Step 7: You should see the following screen:

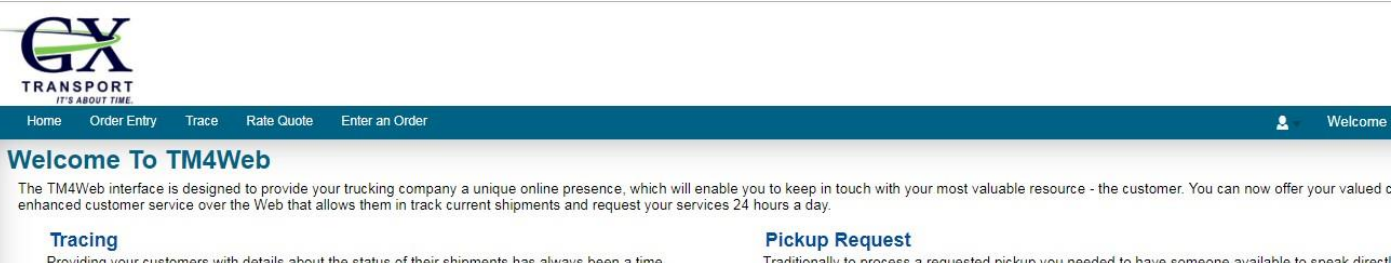

Providing your customers with details about the status of their shipments has always been a time consuming process for your employees. With TM4Web your customers can instantly get access to delivery information that is crucial to their business while your dispatch team can concentrate on planning new loads. Your clients can easily track the status of their current shipments online using the information specific to a freight bill.

Traditionally to process a requested pickup you needed to have someone available to speak directl the customer, get all the information you need, manually enter this information, and phone the clien back to confirm the pickup details. With TM4Web this intricate process can be completed online 24 hours a day. Your clients can enter requested pickup details like the delivery time needed, the exac type and quantity of freight, the temperature requirements of the freight and even requests for spec equipment. The information entered by a client is then available for your trucking company to accer directly into TruckMate for Windows and a notification can be sent to your client.

### Step 8: Click on Enter an Order to enter a new order

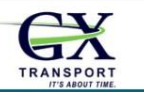

#### Home Order Entry Trace Rate Quote Enter an Order

Q Welcom

### Welcome To TM4Web

The TM4Web interface is designed to provide your trucking company a unique online presence, which will enable you to keep in touch with your most valuable resource - the customer. You can now offer your valued c enhanced customer service over the Web that allows them in track current shipments and request your services 24 hours a day.

#### Tracing

Providing your customers with details about the status of their shipments has always been a time consuming process for your employees. With TMAWeb your customers can instantly get access to delivery information that is crucial to their business while your dispatch team can concentrate on planning new loads. Your clients can easily track the status of their current shipments online using the information specific to a freight bill.

#### **Pickup Request**

Traditionally to process a requested pickup you needed to have someone available to speak direct the customer, get all the information you need, manually enter this information, and phone the clien back to confirm the pickup details. With TM4Web this inticate process can be completed online 24 hours a day. Your clients can enter requested pickup details like the delivery time needed, the exac type and quantity of freight, the temperature requirements of the freight and even requests for spec equipment. The information entered by a client is then available for your trucking company to accer directly into TruckiNate for Windows and a notification can be sent to your client. Step 9: Please select the service level from the dropdown from the order entry page:

| $\leftrightarrow$ $\rightarrow$ C $\square$   | https://tracking.gxts.com/orderentry, | /orc | ler_entry.msw         |   |             |            |             | ☆ | ト | • | Q | 0 | • |
|-----------------------------------------------|---------------------------------------|------|-----------------------|---|-------------|------------|-------------|---|---|---|---|---|---|
| TRANSPORT<br>IT'S ABOUT THE.<br>Home Order En | try Trace Rate Quote Enter an         | Ore  | der                   |   |             |            |             |   |   |   |   | 2 | W |
| Order Entry<br>Bill Number:<br>Service Level  | / NA                                  |      | Liji                  |   |             | _          |             |   |   |   |   |   |   |
| EXPEDITED ROA                                 | AD                                    |      | Shipper- is Caller 🜌  |   | Consignee   | <b>5</b> 2 | Other       |   |   |   |   |   |   |
| TEAM DRIVERS<br>REGULAR SERV                  | 1/CE 13                               |      | 0020888               |   | Code        |            | Code        |   |   |   |   |   |   |
| INTERNATIONAL                                 | JS AUTOMOTIVE                         |      | CERTUS AUTOMOTIVE INC |   |             |            |             |   |   |   |   |   |   |
|                                               | THAMESGATE DR                         |      | 2797 THAMESGATE DR    |   | Address     |            | Address     |   |   |   |   |   |   |
| City:                                         | MISSISSAUAGA                          | *    | MISSISSAUAGA          | * | City        | *          | City        |   |   | * |   |   |   |
| Province:                                     | ON                                    | *    | ON                    | * | Province    |            | Province    |   | - | N |   |   |   |
| Postal Code:                                  | L4T 1G5                               |      | L4T 1G5               |   | Postal Code |            | Postal Code |   |   |   |   |   |   |
| Phone:                                        | 905-676-9555                          |      | 905-676-9555          |   | Phone       |            | Phone       |   |   |   |   |   |   |

Step 10: Click on the magnifying lens to select the destination (Click on Orange Text)

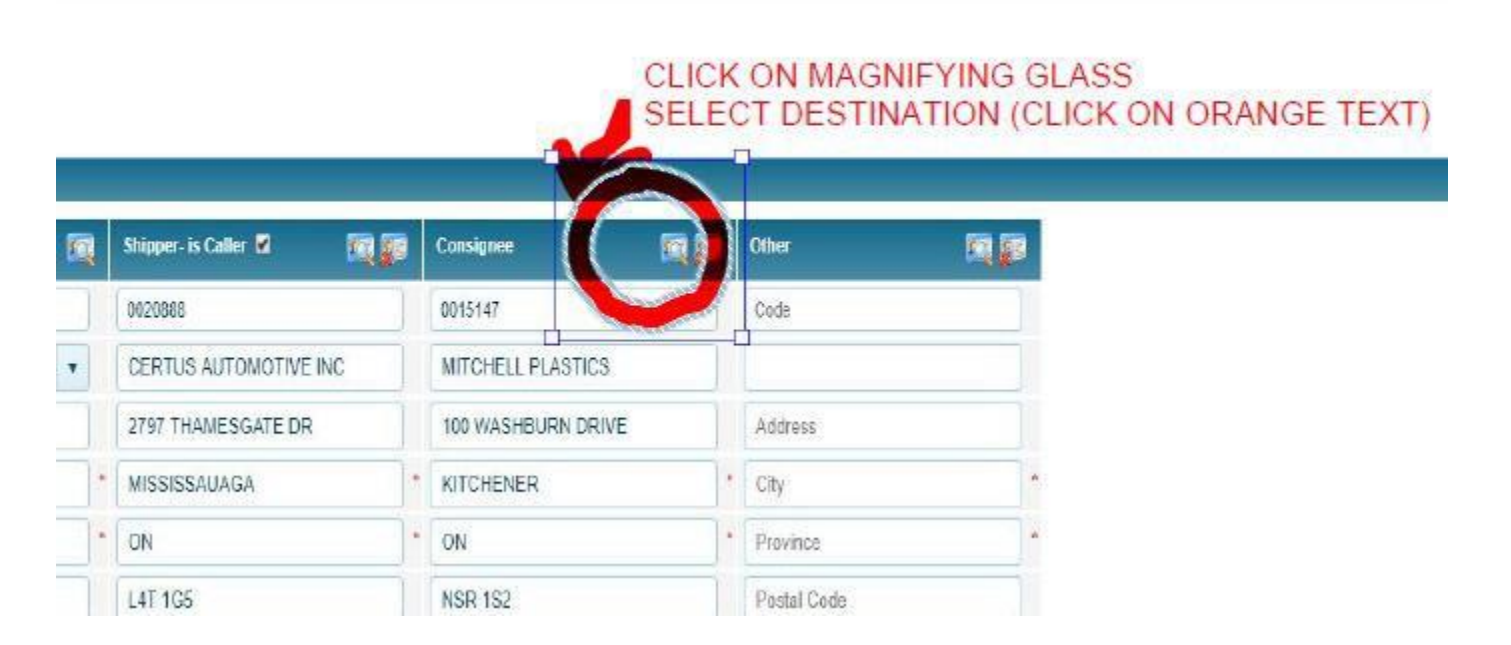

## Step 11: Select the Bill To from the dropdown

| Province:    | ON                   |   | * | ON              |   |   | ON             |     | * | Province       |  |
|--------------|----------------------|---|---|-----------------|---|---|----------------|-----|---|----------------|--|
| Postal Code: | L4T 1G5              |   |   | L4T 1G5         |   |   | NSR 1S2        |     |   | Postal Code    |  |
| Phone:       | 905-676-9555         |   |   | 905-676-9555    |   |   | 519-893-3831   |     |   | Phone          |  |
| Contact:     | Lisa Chen            | Ť |   | VICKY/RENE      |   | • | Select contact | ٠   |   | Select contact |  |
| Email:       | Ichen@certusauto.com | 1 |   | Email           |   |   | Email          |     |   | Email          |  |
| Zone         |                      |   |   | MISSISSAUGA, ON | - | 9 | KITCHENER, ON  | • 9 |   |                |  |
| Bill To:     | Consignee 👻          |   |   |                 |   |   |                |     |   |                |  |
| Currency.    | CAD                  |   |   |                 |   |   |                |     |   |                |  |

Step 12: Enter the shipment details:

|                                |        | -        |           |          |  |
|--------------------------------|--------|----------|-----------|----------|--|
| Vdd new record V Save 🚫 Cancel |        | $\frown$ |           |          |  |
| COMMODITY                      | PIECES | PALLETS  | WEIGHT    | LENGTH_1 |  |
| AUTO                           | 10     | 1        | 300.00 LB | 2.00 FT  |  |

Step 13: Enter the pickup and or delivery date/ time information:

| v Dang  | arous Goods         |      |                     |                               |  |
|---------|---------------------|------|---------------------|-------------------------------|--|
|         | _                   |      |                     |                               |  |
|         | From                |      | To                  | -                             |  |
| Pickup  | 2019-01-31 09:00 AM | 80   | 2019-01-31 05:00 PM | 🛱 🕑 🗉 Appt Rq'd 🗐 Appt Made   |  |
| Deliver | 2019-02-01 09:00 AM | 13 0 | 2019-02-01 05:00 PM | 🛱 🞯 🗏 Appt. Ro'd 🗐 Appt. Made |  |

## Step 14: Enter the trace number information

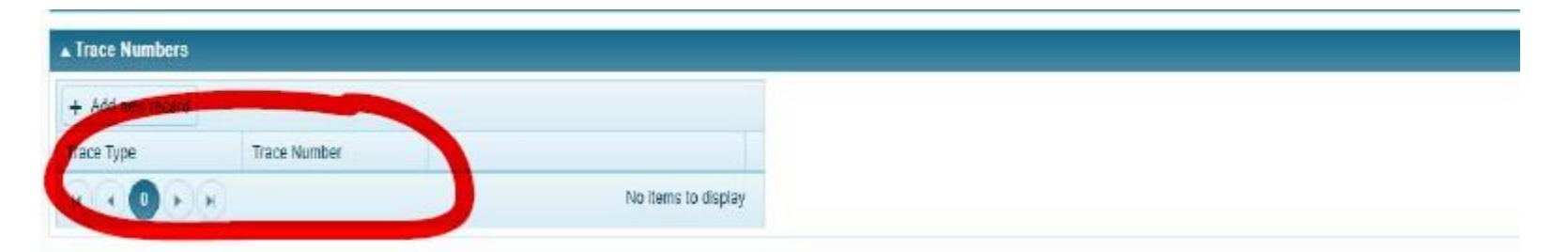

Step 15: Upload any relevant paperwork (if any)

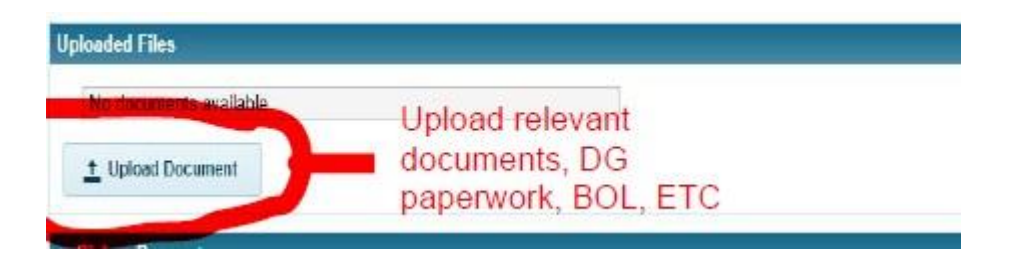

Step 16: Select Email PDF BOL if you would like to have a copy of the order

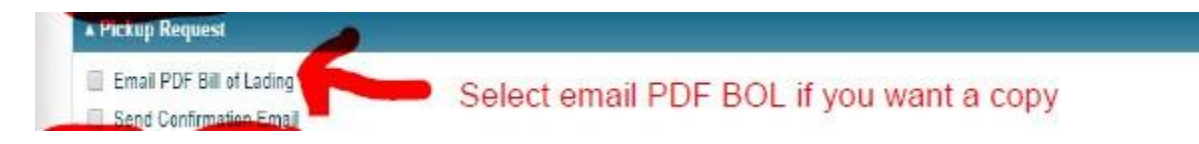

Step 17: Please click on SAVE and COMPLETE to submit the order.

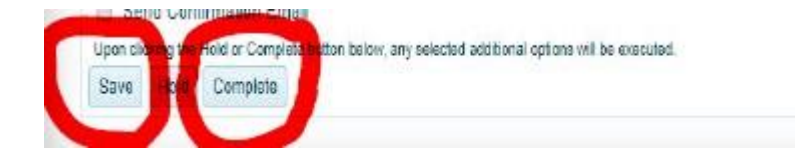